## Disable a browser's pop-up blocker affecting ability to run reports.

## **Google Chrome web browser:**

- 1. Click 3 dots in top right and choose settings
- 2. Click Privacy and Security
- 3. Click Site Settings
- 4. Click Pop-ups and redirect
- 5. Click sites can send pop-ups and redirect BUTTON

## Microsoft Edge web browser:

- 1. Click 3 dots in top right.
- 2. Click settings
- 3. Click 3 bars/pancakes in TOP LEFT
- 4. Click Cookies and Site Permissions
- 5. Click pop-ups and redirect
- 6. Click the BLOCK button to turn off blocks